# **KRONOTERM**

## Navodila za priklop toplotne črpalke v oblak

### Pridobitev unikatne kode na toplotni črpalki

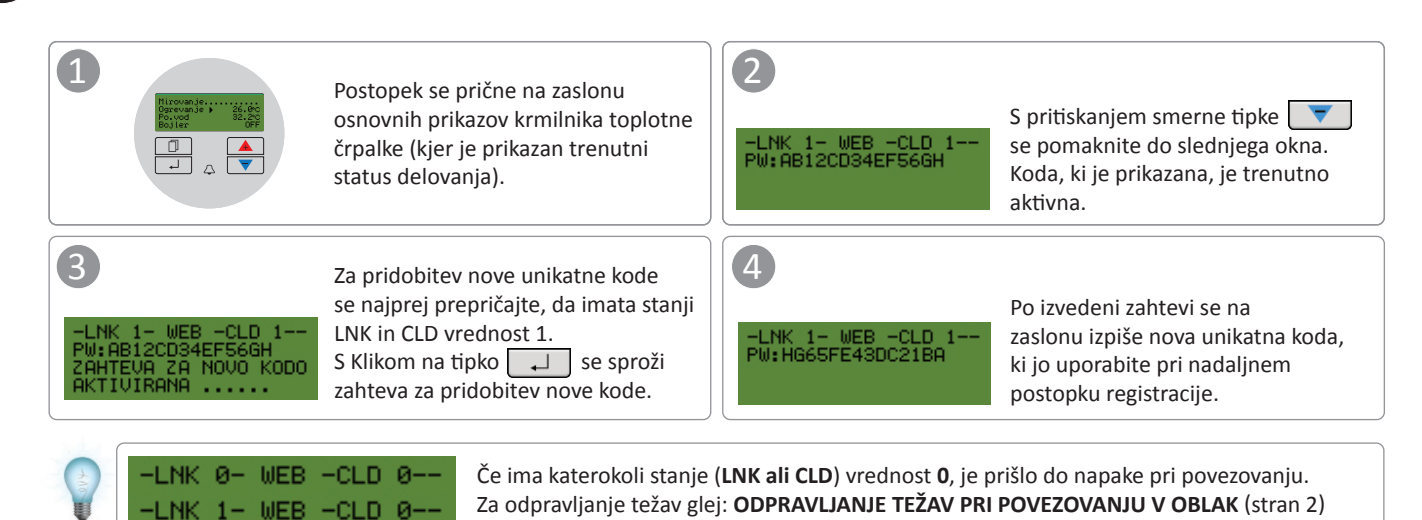

2

#### Registracija novega uporabniškega računa v spletnem vmesniku

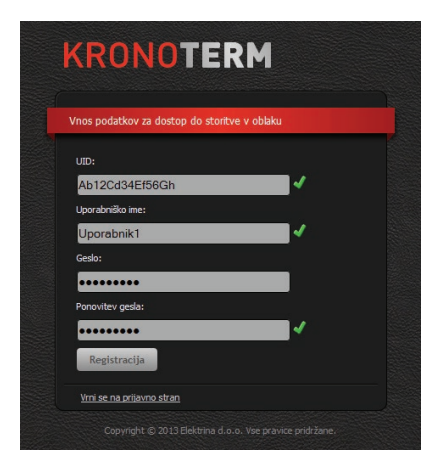

Pred prvo uporabo spletnega vmesnika je potrebno ustvariti uporabniški račun in ga povezati s toplotno črpalko. Registracija je mogoča preko brskalnika na osebnem računalniku, tabličnega računalnika ali mobilnega telefona.

Do spletne aplikacije lahko dostopate preko:

- Spletne strani Kronoterm:
  <u>http://kronoterm.com</u>
  s klikom na povezavo "Oblak"
- ali neposredno preko naslova: <u>https://cloud.kronoterm.com</u>

Za registracijo potrebujete unikatno 14-mestno kodo, ki ste jo pridobili s postopkom opisanem v točki 1. Pridobljeno unikatno kodo vpišete v polje UID. Določite še uporabniško ime ter geslo. Veljavnost polj se potrjuje sproti s prikazom zelene kljukice. S klikom na gumb "Registracija" ustvarite nov uporabniški račun. Sistem vas nato preusmeri na prijavno stran.

#### Prijava v spletni vmesnik KRONOTERM

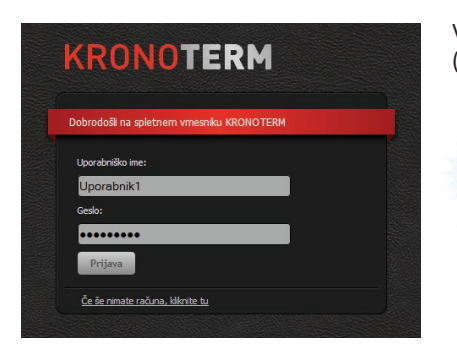

V polji "**Uporabniško ime**" in "**Geslo**" vpišite podatke, ki ste si jih izbrali pri registraciji (točka 2). S pritiskom na gumb "**Prijava**" vstopite v spletni vmesnik.

#### Pozabljeno uporabniško ime ali geslo?

V primeru pozabljenega uporabniškega imena ali gesla je potrebno ponovno pridobiti novo unikatno kodo in opraviti registracijo novega uporabniškega računa.

#### ODPRAVLJANJE TEŽAV PRI POVEZOVANJU V OBLAK 11 11 Na strani vaše toplotne črpalke se nahaja Ethernet Stanja LED indikatorjev konektor. Omogoča povezavo toplotne črpalke z na Ethernet konektorju oblakom. Z mrežnim kablom (UTP) toplotno črpalko povežemo z usmerjevalnikom (router-jem). LED SVETI а Povezava je vzpostavljena Takoj po vklopu toplotne črpalke počakajte LED UTRIPA i približno tri minute za sinhronizacijo črpalke z Aktiven je prenos podatkov oblakom. LED NE SVETI Ethernet konektor Ni povezave Preverite, če je mrežni kabel pravilno Mrežni kabel (UTP)--LED SVETI priključen v Ethernet konektor. Hitrost prenosa podatkov 100 Mbps Toplotna črpalka LED UGASNJENA Na Ethernet konektorju se nahajata dva LED Hitrost prenosa podatkov 10 Mbps indikatorja. Preverite če zeleni LED indikator oz. povezava ni vzpostavljena utripa ali sveti? zeleni LED indikator utripa ali sveti LED indikator ne sveti Na krmilniku vaše toplotne črpalke se s Preverite, če je mrežni kabel pravilno pritiskanjem smerne tipke 🛛 🔻 pomaknite priključen v Ethernet konektor na toplotni črpalki ter na drugi strani v Ethernet konektor do slednjega okna: na usmerjevalniku (router-ju). LNK 1- WEB -CLD 0-PW:AB12CD34EF56GH Mrežni kabel V primeru, da oranžni LED indikator na Ethernet konektorju vaše toplotne črpalke ne sveti, zeleni LED indikator pa utripa, to najverjetneje nakazuje na slabo omrežno povezavo. Vsa moderna omrežna Toplotna črpalka Usmerjevalnik oprema se danes večinoma povezuje s hitrostjo 100Mbps ali več. Za pregled omrežne opreme glej točko na desni strani "LED indikator ne sveti". Preverite ustreznost mrežnega kabla. Za dobro delovanje je potreben kabel tipa UTP5(e) ali Preverite, če ima stanje LNK vrednost 1? UTP6(e). -LNK 1- WEB -CLD 0--LNK 0- WEB -CLD 0-Preverite ali je mrežni kabel (UTP) skladen s standardom T568A ali T568B (razporeditev žic obeh vtičev kabla mora biti enaka). S pritiskanjem smerne tipke se Glei navodila: pomaknite do prikaza datuma in ure: NAPREDNE OMREŽNE NASTAVITVE (stran 3) Bojler 32. zunanja WW 5%0 T568A T568B HT60 T568A T568B OFF 2014/02/18 09:27 Tor Preverite točnost datuma in ure in ju po potrebi nastavite. Za več informacij glej uporabniška navodila 1 toplotne črpalke. Po končanem nastavljanju počakajte približno 3 minute na sinhronizacijo toplotne črpalke z oblakom. Preglejte delovanje vaše omrežne opreme (usmerjevalnik, omrežno stikalo, modem,.. ). S pritiskanjem smerne tipke se pomaknite LNK 1- WEB -CLD 1-Pomagajte si z navodili za uporabo omrežne do slednjega okna: PW:AB12CD34EF56GH opreme. V primeru težav kontaktirajte vašega omrežnega operaterja. Preverite, če ima stanje CLD vrednost 1?

LNK.

6

pomoč.

1

WEB.

Preverite delovanje vaše internetne povezave

<u>Glej navodila</u>: JE TOPLOTNA ČRPALKA PRISOT-NA V LOKALNEM OMREŽJU? (stran 5)

Če se vaša toplotna črpalka še vedno ne poveže

v oblak, se obrnite na službo za tehnično

(osebni računalnik, mobilne naprave, ...)

-CLD Ø

- Če zgornji postopki niso odpravili težave, se obrnite na službo za tehnično pomoč.
- Preden se obrnete na tehnično pomoč pripravite podatek o serijski številki WEB Modula ("Device ID"). Najdete ga na nalepki na ohišju vaše toplotne črpalke.

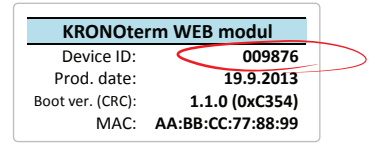

-CLD

LNK 1- WEB

je povezana v oblak.

Uspešno ste odpravili težavo. Vaša toplotna črpalka

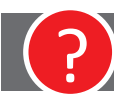

# NAPREDNE OMREŽNE NASTAVITVE

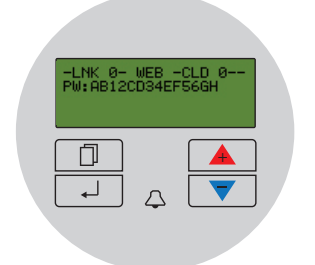

Vaša toplotna črpalka ni uspela pridobiti IP naslova. DHCP strežnik ne deluje.

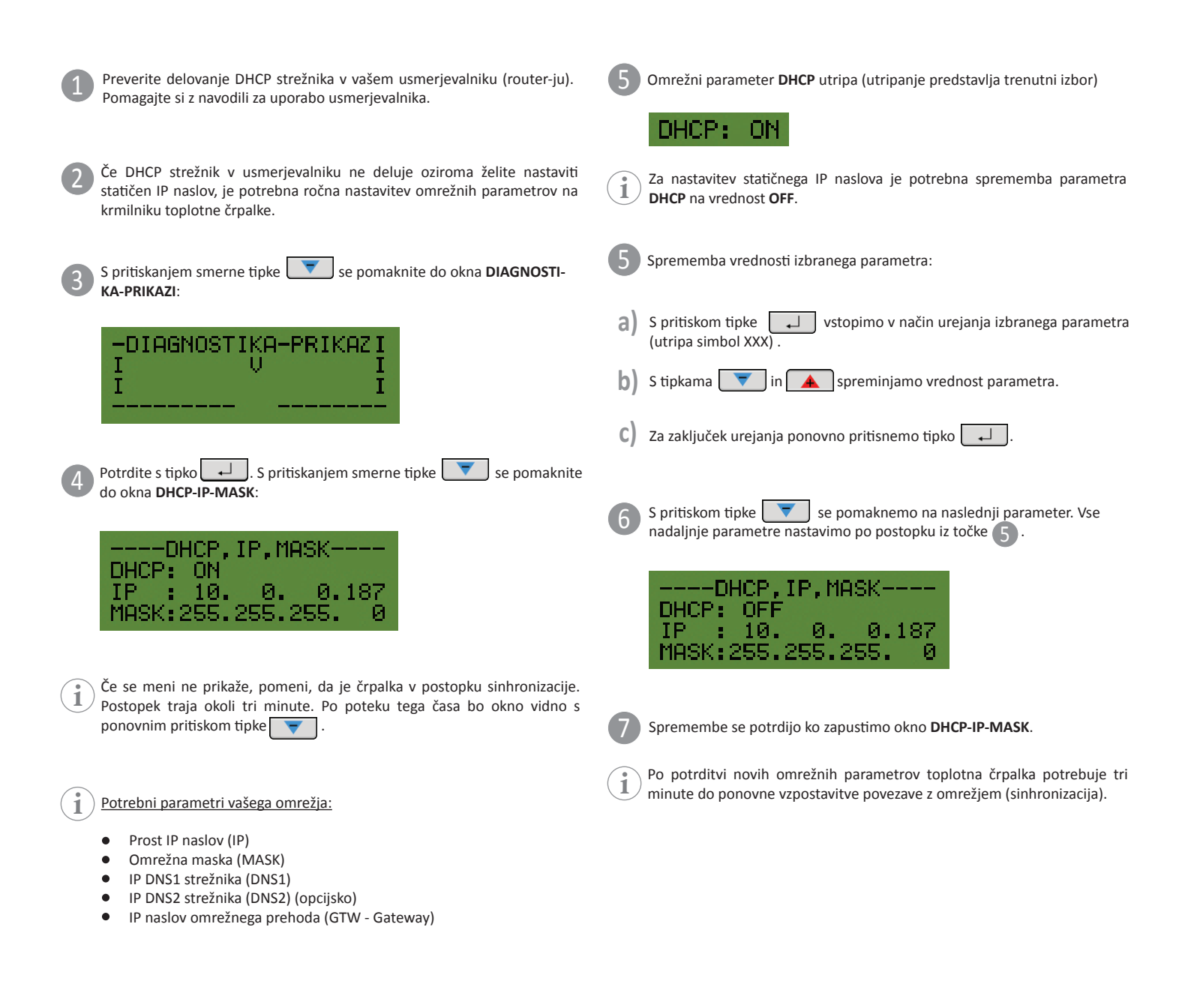

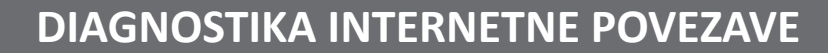

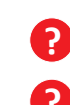

Opažate pogoste izpade povezave z Oblakom pri uporabi KRONOTERM Web aplikacije ?

Ima vaša toplotna črpalka pogoste težave pri povezovanju v omrežje ?

Z DIAGNOSTIKO INTERNETNE POVEZAVE UGOTOVITE ALI VAŠA INTERNETNA POVEZAVA IZPOLNJUJE NIVO KVALITETE POTREBEN ZA NORMALNO DELOVANJE KRONOTERM WEB STORITEV. STANJE POVEZAVE LAHKO SPREMLJATE V KRONOTERM WEB APLIKACIJI.

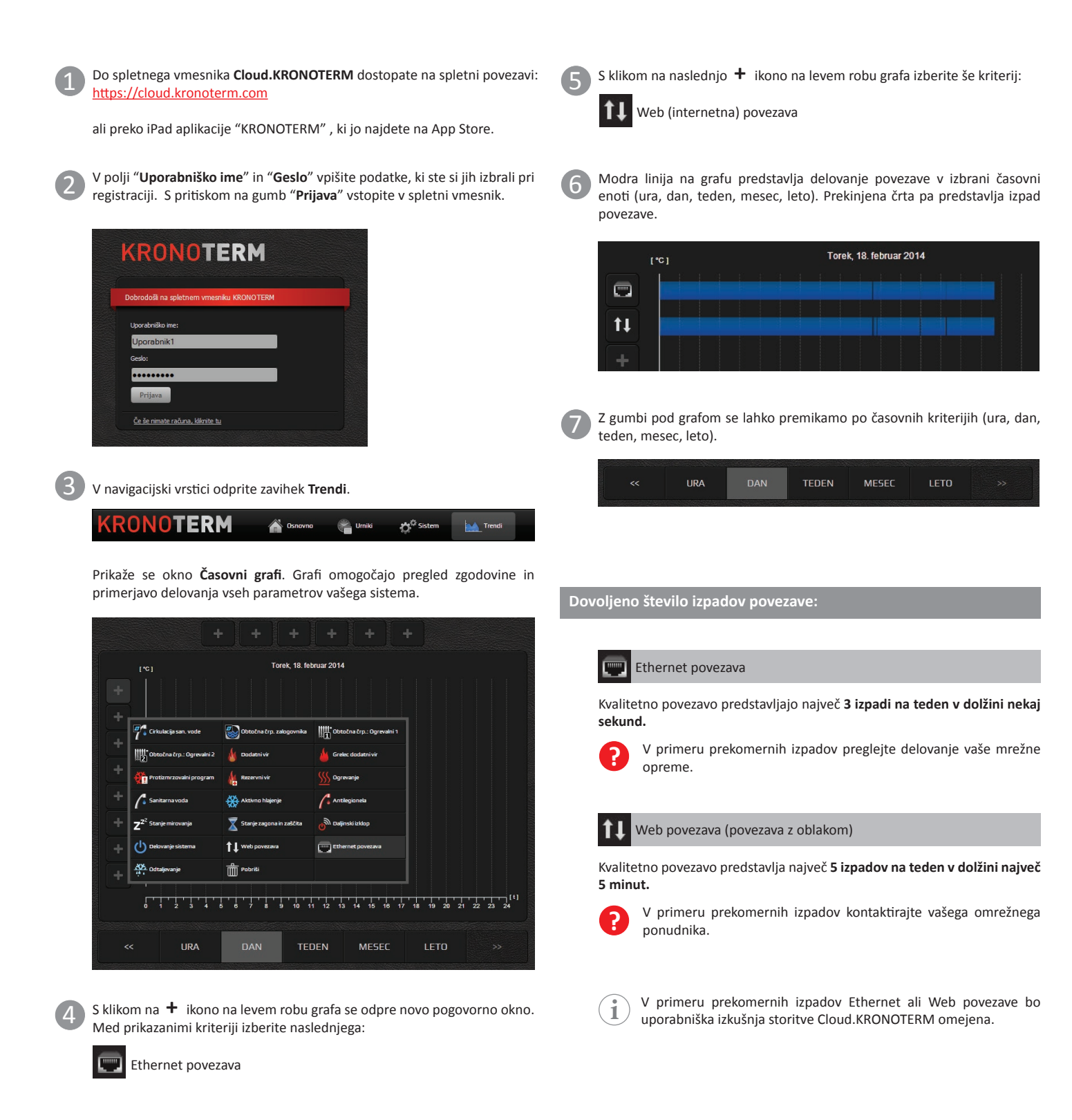

S programom **KRONOTERM Web Modul Discovery** lahko enostavno preverite ali je vaša toplotna črpalka prisotna v vašem lokalnem omrežju.

Za zagon programa potrebujete osebni računalnik z operacijskim sistemom Microsoft Windows. Osebni računalnik mora biti povezan v isto omrežje kot vaša toplotna črpalka.

1

Program KRONOTERM Web Modul Discovery najdete na spletnem naslovu:

https://cloud.kronoterm.com/?troubleshooting=1

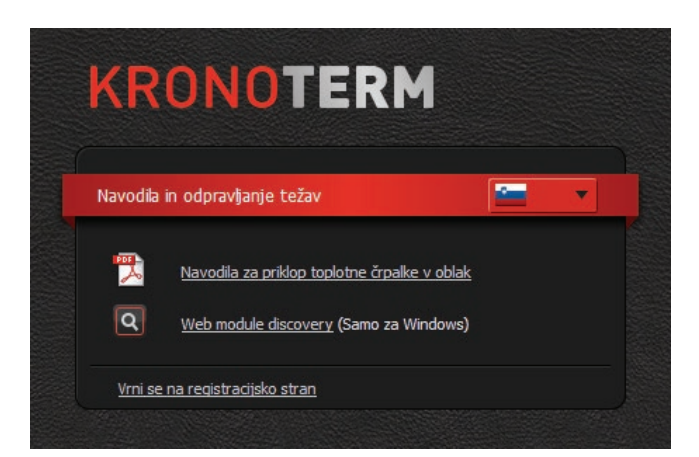

Na vaš osebni računalnik prenesite zagonsko datoteko programa KRONOTERM Web Modul Discovery in jo zaženite.

Odpre se program KRONOTERM Web Modul Discovery.

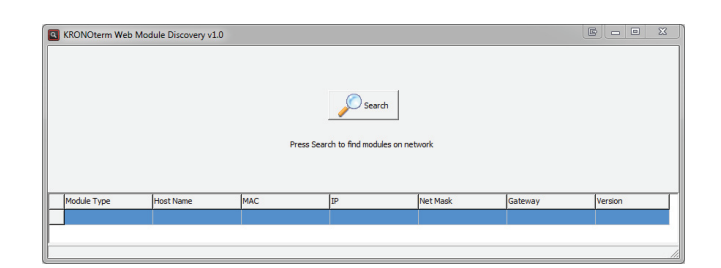

S klikom na gumb lokalnem omrežju. Search sprožite iskanje toplotnih črpalk v vašem

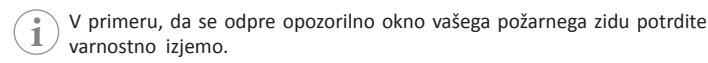

5 Če je toplotna črpalka najdena se pod gumbom izpiše:

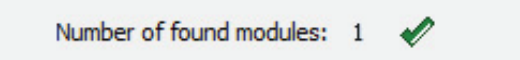

Pomeni, da je vaša toplotna črpalka povezana v omrežje. Najverjetneje omrežni parametri toplotne črpalke niso pravilno nastavljeni.

Glejte navodila: ROČNO NASTAVLJANJE OMREŽNIH PARAMETROV (stran 3)